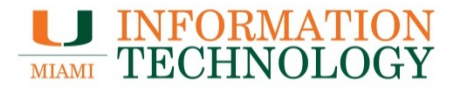

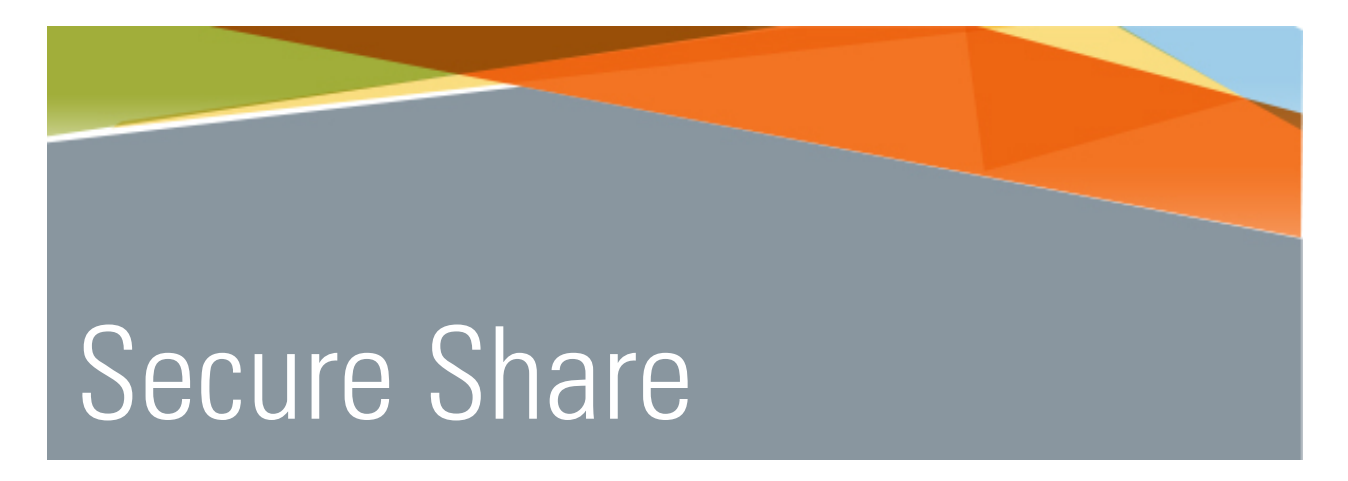

# Sending a file using Secure Share

Point Solutions - Support UMIT Helpdesk (305) 284-6565 Technical Support Email <u>itsupportcenter@miami.edu</u> IT Training <u>http://www.miami.edu/it/training</u>

#### Contents

| How Do I Send A File Using Secure Share?                  | 1 |
|-----------------------------------------------------------|---|
|                                                           |   |
| How Do I Open A Secure Share Message?                     | 3 |
|                                                           |   |
| Internal Users (I.E. Users With An @Miami.Edu Address)    | 3 |
|                                                           |   |
| External Users (I.E. Users Without An @Miami.Edu Address) | 5 |

### How Do I Send a File Using Secure Share?

1. In a web browser go to <a href="https://secureshare.proofpoint.com">https://secureshare.proofpoint.com</a> and enter your @miami.edu email address.

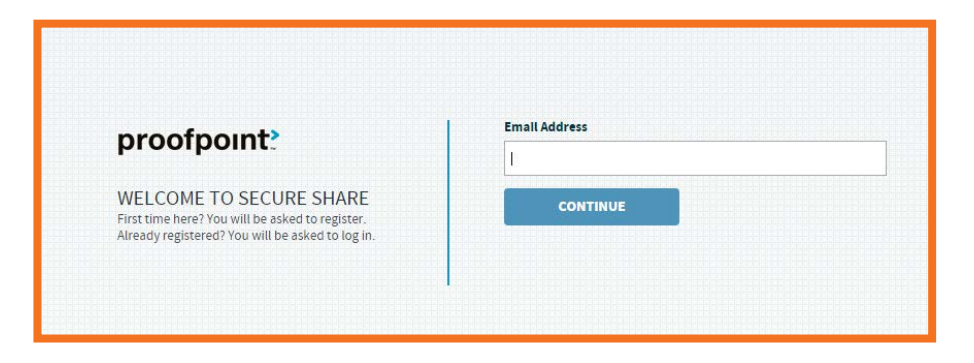

2. You will be redirected to the UM Single Sign-On page. Provide your CaneID and password.

| UNIVERSITY OF MIAMI              |                                                                                                    |                                                                                                    |
|----------------------------------|----------------------------------------------------------------------------------------------------|----------------------------------------------------------------------------------------------------|
| AROUTUS ADMISSIONS ACADEMICS LIB | RARIES GIVE TO UM                                                                                                    |                                                                                                    |
|                                  | You have requested access to<br>University of Marmi authenticat                                                                                                    | M Single Sign-On which requires                                                                                                    |
|                                  | CanelD<br>Frida Your CanalD<br>Forgiot your CanelD?<br>Password<br>Enfer Your Password?<br>Forgiot your Password?                                                                                                    | Your CanelD Account<br>Change Your Beavoid<br>Change Your Becuritly Question<br>Help Topics<br>Help with CanelD                                                                                                    |
|                                  | For security reasons, log out of U<br>when you are done accessing serv-<br>De way. of any program of web<br>password. Secure thready have to<br>and password will generally have to<br>or "https://cacetifice.mains.co/. In<br>But you are accessing a secure pa | M Single Sign-On and quit your web tereviser<br>or but region CavetO Authenticution<br>appent Mai Aaki you for your username<br>mi web pages that ank you for your username<br>MAD, and langes with the Single Single Automotion<br>Automotion you torower about rescally todicate<br>of |

3. Once signed in, look to the upper left hand part of the screen and click **CREATE SHARE.** 

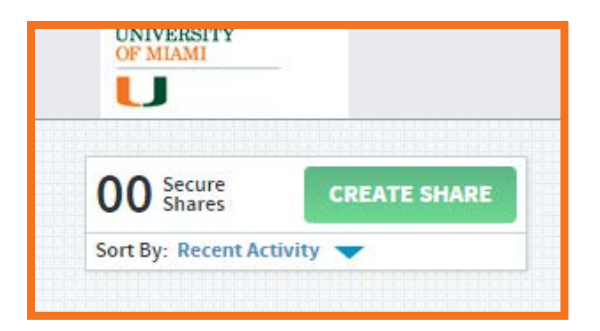

- 4. On the new share page, enter the following information in the specified fields:
  - **PARTICIPANTS:** The recipient's email address
  - **SUBJECT:** The subject of the message
  - **EXPIRATION:** Specify how long until the message self-destructs. You may choose between 1 and 30 days. *By default, 30 days is selected.*
  - **SHARE TYPE:** Select Conversation mode or Broadcast mode. Conversation mode allows, each participant to download and add files, post responses and see all of the other participants in the Share. In Broadcast mode, each participant can only download files from the Share. *Conversation mode is selected by default.*
- 5. Select **Click here to add files from your computer** and select the file you want to attach. You can add multiple files.
- 6. Once your files have been attached, type in your desired message in the **MESSAGE** field.
- 7. Click **DONE** to send the message.

| 1                        | testo365@miami.edu x E    | nter email addresses her  | e                                                          |                    |
|--------------------------|---------------------------|---------------------------|------------------------------------------------------------|--------------------|
| SUBJECT                  | test                      |                           |                                                            |                    |
| EXPIRATION               | 01<br>Day                 | 30<br>Days                | <b>Expires in 30 Days</b><br>Wednesday, March 23, 2016     |                    |
| SHARE TYPE               | CONVERSATION MODE         | ▼                         | Participants <b>CAN:</b><br>Download files, post responses | s and see each oth |
| FILES                    |                           |                           |                                                            |                    |
| test.doc<br>DOCK 11.1 KB | EX .                      |                           |                                                            |                    |
| l                        |                           | Max file size : 5000 MB   | 3                                                          |                    |
|                          | Click he                  | ere to add files from you | ur computer                                                | 11.1               |
| MESSAGE                  |                           |                           |                                                            |                    |
|                          | n invited to share files. |                           |                                                            |                    |
| You have bee             | ·                         |                           |                                                            |                    |

## How Do I Open a Secure Share Message?

#### Internal Users (i.e. users with an @miami.edu address)

1. In the email you receive from Secure Share, click the **Go to Secure Share** button at the bottom of the message.

| You have been invited to share files. |
|---------------------------------------|
| Shared Files:                         |
| test.docx                             |
| Go to Secure Share                    |

- 2. Enter the email address the message was sent to.
- 3. Click Continue.

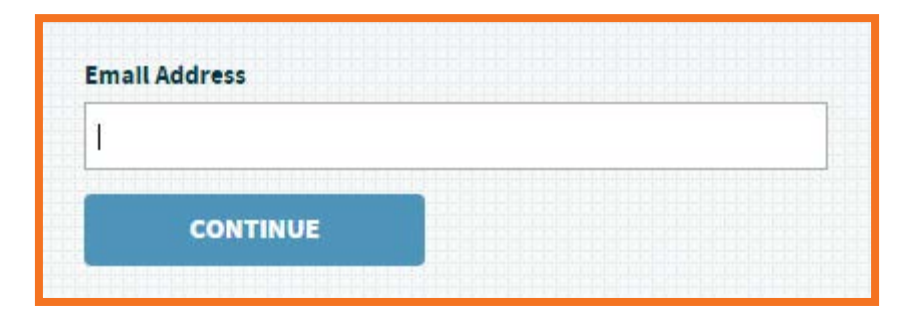

4. Locate the file that was shared with you.

| Started Mar 4, 2016                                                                |               |                | Expires Apr 3, 2016          |  |  |  |
|------------------------------------------------------------------------------------|---------------|----------------|------------------------------|--|--|--|
| <b>11.1</b> кв                                                                     | <b>1</b> FILE | 2 PARTICIPANTS | <b>29</b> DAYS REMAINING     |  |  |  |
| DOWNLOAD ALL                                                                       | FILES VIEW    | VIEW           |                              |  |  |  |
| CLICK HERE TO ADD FILES OR START BY DRAGGING FILES HERE<br>Max file size : 5000 MB |               |                |                              |  |  |  |
| Concernant (                                                                       | Mar 4, 20     | 016 - 11:08 AM | 11.1 KB   DOWNLOAD ALL 💩   🚍 |  |  |  |
| test.docx<br>11.1 KB                                                               |               |                |                              |  |  |  |

5. Hover over the file and click the download icon or click the **DOWNLOAD ALL** button to download the file(s).

| Second Second        | Mar 4, 2016 - 11:08 AM | 11.1 KB   DOWNLOAD ALL 💩   🚍 |  |
|----------------------|------------------------|------------------------------|--|
| test.docx<br>11.1 KB |                        |                              |  |

### External Users (i.e. users without an @miami.edu address)

1. The external user will receive the email with a link to Secure Share. They should follow that link and enter their email and select **Continue.** 

| proofpoint                                                                                          | Email Address |
|----------------------------------------------------------------------------------------------------|---------------|
| WELCOME TO SECURE SHARE<br>First time here? You will be asked to register.                          | CONTINUE      |
| First time here? You will be asked to register.<br>Already registered? You will be asked to log in. | CONTINUE      |

2. They should provide the information asked for and click **REGISTER.** 

| umitpsstest@gmail.com |  |
|-----------------------|--|
| First Name:           |  |
|                       |  |
| Last Name:            |  |
|                       |  |
| Password              |  |
|                       |  |
|                       |  |
| Re-enter Password:    |  |
|                       |  |
| Learnes to the        |  |
| Torms of Somico       |  |
| Terms of Service      |  |
| REGISTER              |  |

3. They will receive an email asking them to confirm their email address.

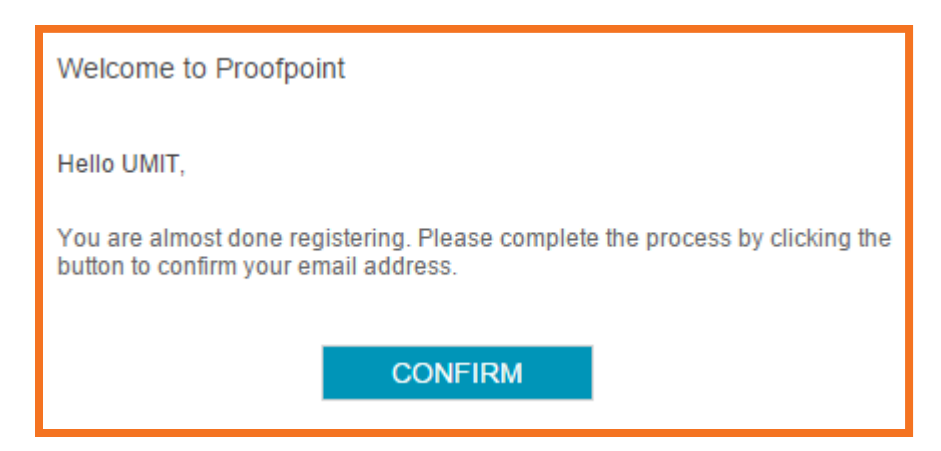

4. They should press **CONTINUE TO LOGIN.** 

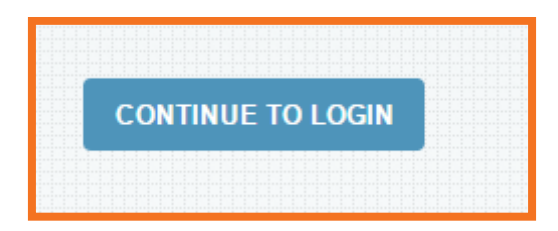

5. Locate the file that was shared with you.

| Started Mar 4, 2016                                                                |            |                | Expires Apr 3, 2         | 016 |  |  |
|------------------------------------------------------------------------------------|------------|----------------|--------------------------|-----|--|--|
| <b>11.1</b> KB                                                                     | 1 FILE     | 2 PARTICIPANTS | 29 DAYS REMAINING        |     |  |  |
| DOWNLOAD ALL                                                                       | FILES VIEW | VIEW           |                          |     |  |  |
| CLICK HERE TO ADD FILES OR START BY DRAGGING FILES HERE<br>Max file size : 5000 MB |            |                |                          |     |  |  |
| test.docx<br>Dock 11.1 KB                                                          | Mar 4, 2(  | 016 - 11:08 AM | 11.1 KB   DOWNLOAD ALL 📤 |     |  |  |

6. Hover over the file and click the download icon or click the **DOWNLOAD ALL** button to download the file(s).

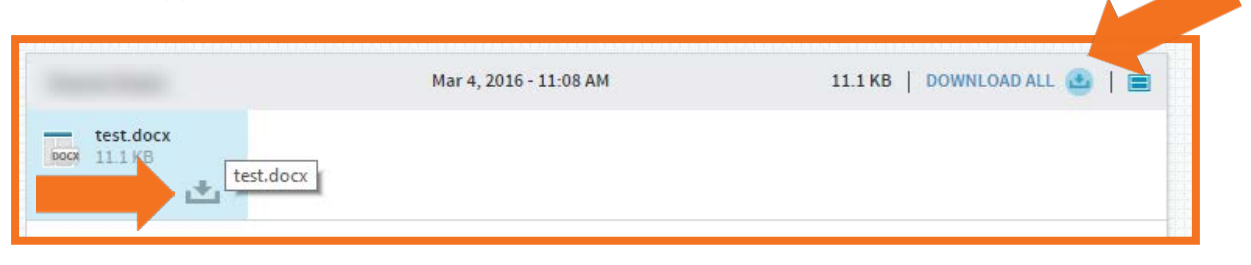